## PROCEDURA PER PARTECIPARE AI CORSI DI FORMAZIONE TRAMITE LA PIATTAFORMA "ZOOM"

- 1) Scaricare il programma gratuito ZOOM.
  - Se si utilizza il pc: link per il download https://zoom.us/download scaricare Client Zoom per Riunioni
  - Se si utilizza un cellulare scaricare l'applicazione Zoom dal Playstore o da Applestore;
- 2) Una volta ricevuta l'email di convocazione fornire la/le mail del/dei partecipante/i allegando copia del documento di riconoscimento e la privacy firmata da parte del/dei partecipante/i;

|                                             |                                                                                                    | A                                                                                                    | INFORMATIVA                                                                                                    | DELATIVA AL TRAT                                               | TAMENTO DEI DATI PERSONALI                                                                                                    |
|---------------------------------------------|----------------------------------------------------------------------------------------------------|----------------------------------------------------------------------------------------------------|----------------------------------------------------------------------------------------------------|----------------------------------------------------------------|----------------------------------------------------------------------------------------------------|
|                                             |                                                                                                    | 2019                                                                                                    | INFORMATIVA                                                                                                    | Corsi di Forn                                                  | nazione Web Meeting Jensenato al 03/30/2020 Rev 02                                                                                                    |
| Acadi Dicense Forme                         |                                                                                                    |                                                                                                    | Ai sensi degl'                                                                                                    | i artt. 13 e 14 del GDP                                        | R Regolamento UE n. 2016/679                                                                                                    |
| Ascoli Piceno - Fermo                       |                                                                                                    |                                                                                                    | T. Toto Scools Table della Derrinea di Acceli Bi-                                                                 | cana a Forma in muliti di                                      | l'emarci e dimensizione dai disendanti e cellabamteri dal Titelare in moliti di                                                                                 |
|                                             |                                                                                                    |                                                                                                    | L'Effe Sciola Loue delle Province al Ascol Pic<br>titolare del trattamento ai sensi degli articoli 4, n. 7        | ) e 24 del Regolamento UE                                      | <ul> <li>Inessa a casposizione dei capendenti e consobratori dei Tarciare, in quanta ca<br/>Incaricati al trattamento;</li> </ul>                               |
|                                             |                                                                                                    |                                                                                                    | 2016/679 del 27/04/2016 relativo alla protezione dei<br>fisiche con riguardo al trattamento dei dati persono      | dati personali delle persone<br>di (di seguito, "GDPR") La     | Comunicati e conduissi con i Consulenti interni ed esterni alla struttura<br>Titolare solo se comvolti e funzionali al rapporto od alle prestazioni richieste   |
|                                             | Spett.le Direzione                                                                                                    |                                                                                                    | informa, ai sensi degli artt 13 e 14 del GDPR Regol                                                               | iamento UE n. 2016/679 con                                     | Tali soggetti opereranno in qualità di Responsabili esterni del trattame                                                                                        |
|                                             |                                                                                                    |                                                                                                    | di corsi di formazione erogati dall'Ente, che tale tri                                                            | attamento sarà improntato ai                                   | Al coordinamento Regionale C.P.T. Marche, alla Commissione Nazion<br>C.D.T. Marche, alla Commissione Nazion                                                     |
|                                             | CITIA                                                                                                    |                                                                                                    | Snoi diriti. A tal proposto La preghamo di leggi                                                                  | ere attentamente la presente                                   | pubblici e/o privati nei confronti dei quali la comunicazione dei Suoi d                                                                                        |
| Prot. XX/2020                               |                                                                                                    |                                                                                                    | Informativa.                                                                                                    |                                                                | nsponda a specifici obblighi di legge, ed in genere con tutti gli Organi prepos<br>verifiche e controlli in merito al corretto adempimento delle finalità relat |
|                                             |                                                                                                    |                                                                                                    | <ol> <li>Oggetto del Trattamento<br/>Il Titolare del Trattamento tratta i dati personali identi</li> </ol>        | ificativi in particolare: nome,                                | all'incarico espletato, ovvero i dati personali aragrafici saramo inseriti ni<br>hanca dati manorula EORMEDII, par la nationa dal binatto formativo             |
|                                             | Ascoli Piceno XX.XX.XXXX                                                                                                    |                                                                                                    | cognome, codice fiscale, p.iva, e-mail, numero telefo<br>ecc. da Lei comunicati con il mesente modulo e c         | mico, indirizzo di residenza,<br>melli ulteriori che avremno   | cittatino.                                                                                                    |
|                                             |                                                                                                    |                                                                                                    | assoluta necessità di rilevare per la richiesta di frequ-                                                         | enza a corsi di formazione e                                   | Pin particoare a "Zoon viseo Communications, inc." productore e genere di<br>pattaforma, in qualità di "data processor"/responsabile trattamento ai sensi       |
|                                             |                                                                                                    |                                                                                                    | registrati në tratiati dati particolari sensibili, në dati gjus                                                   | diziari.                                                       | 28 GDPR nei limiti e per le finalità elencate nel paragrafo " <u>Informativa su</u><br>privacy Zoom"                                                            |
| Oggetto: Comunicazione inizio Corso FAC-SI  | MILE                                                                                                    |                                                                                                    | 2) Finalità del Trattamento e Base Giuridica                                                                      |                                                                | presso la sede legale della scrivente, è dispenibile l'elenco completo ed aggiorn<br>dei sometti si quali i dei nomeno susra comunicati                         |
|                                             |                                                                                                    |                                                                                                    | a Dari vengono da noi inccolti preiso l'inferessato o p<br>l'informativa dovià essere resa entro 30 giorni dall'i | nesso serzi, e in questo caso<br>nizio del trattamento, con la | 6 Tourist discourse and a data a track for an and and                                                                                                    |
|                                             |                                                                                                    |                                                                                                    | eschusiva finalità di realizzare ed erogare i corsi di fom<br>più precisamente per                                | nazione a cui lei ha adenito, e                                | oj rempi or conservazione dei dati e altre informazioni<br>Il Titolare tratterà i dati personali per il tempo necessario per poter ademp                        |
| In riferimento alla Vostra richiesta per le | attività formative previste dal Decreto Legislativo nº                                                                                                    |                                                                                                    | Tantha                                                                                                    | Base Giuridica                                                 | alle finalità di cui sopra e comunque per nen oltre 10 anni dalla cessazione<br>mpnorto come da legislazione vizente. Limitatamente alle registrazioni          |
| 81/2008, comunichiamo che il corso XXX      | 81/2008, comunichiamo che il corso XXXXXXXXXXXXXXXX si svolgerà:                                                                                                    |                                                                                                    | 2.1 predisposizione comunicazioni informative                                                                     |                                                                | pattaforma Zoom, i dati potrarmo essere oggetto di trasferimento al di fi<br>dall'Uniona Europea (SEE) sulla basa e secondo la modella di trasferimento         |
|                                             |                                                                                                    | 1                                                                                                    | precontrattuali e istrattorie rispetto<br>all'organizzazione dei corsi di formazione                              |                                                                | applicabili, tra cui le clausole contrattuali tipo della Commissione Europea                                                                                    |
| Giorno XX MESE XXXX da                      | alle ore XX.XX alle ore XX.XX MODALITA'                                                                                                    | (                                                                                                    | 2.2 analisi della soddisfazione dei partecipanti ed                                                               | La base giuridica si fonda<br>su obblighi contrattuali s'o     | miorina morre cie tuti i dan raccolti non satinno comunque oggetto di al<br>processo decisionale automatizzato, compresa la profilazione.                       |
| Formazione a D                              | istanza tramite piattaforma "ZOOM"                                                                                                    | 1                                                                                                    | 2.4 per ogni affività comunque strettamente comessa                                                               | precontrattuali sottoscritti<br>di cri Visteresetto è parte    | 7) Diritti dell'interessato                                                                                                    |
|                                             |                                                                                                    |                                                                                                    | all'esecuzione del contratto sottoscritto con la<br>scriverta as Obblials leggli fatturaziona scrittura a         | Art 6 comma 1 let h                                            | La informiamo incltre che, in qualità di Interessato, ai sensi degli acticoli da<br>23 del GENRE La conference i samueti marifici diritti                       |
| Per il/ seguente/i dipendente/i:            |                                                                                                    |                                                                                                    | registrazioni contabili obbligatorie, obblighi                                                                    | GDPR                                                           | > Chiedese ed ettenere l'indicazione dell'origine dei dati personali, delle fina                                                                                |
|                                             |                                                                                                    |                                                                                                    | adempimenti contabili, bancari e tutela di credito e                                                              |                                                                | e modalità del trattamento nonche della logica applicata, degli estr<br>identificativi del titolare e dei responsabili, dei soggetti o delle categoria          |
| <ul> <li>NOME1 COGNOME1</li> </ul>          |                                                                                                    |                                                                                                    | tutela dei dintti in sede giudiziana.<br>2.5. Ultivio di comunicazioni o materiale informativo.                   | legitimo interesse del                                         | soggetti ai quali i dati personali possono essere comunicati o che posso<br>venime a conoscenza:                                                                |
| <ul> <li>NOME2 COGNOME2</li> </ul>          |                                                                                                    |                                                                                                    | relativo a Corsi ed Eventi formativi organizzati                                                                  | Titolare del Trattamento a                                     | > Ottenere l'aggiornamento, la rettificazione o l'integnazione dei dati,                                                                                        |
|                                             |                                                                                                    |                                                                                                    | dall'Ente nonche avvisi di scadenze e rinnovo consi<br>di formazione                                              | servizi gii acquistati (art                                    | in violazione di legge. l'attestazione che tali operazioni richieste sono st                                                                                    |
|                                             |                                                                                                    |                                                                                                    |                                                                                                    | 6 comma 1 lett. f GDPR )                                       | portate a conoscenza di coloro ai quali i dati sono stati comunicati, eccettu<br>il caso in cui tale adempimento si rivela impossibile o comporta un impiego    |
| PER CONFERMARE LA PRESENZA AL C             | ORSO CHIEDIAMO DI INVIARCI L'INDIRIZZO E-MAIL                                                                                                    |                                                                                                    | Gestione di meeting e corsi di formazione online<br>tramite strumento di web-meeting Zoom con la                  | Legitimo interesse del                                         | mezzi manifestatamene sproporzionati rispetto al diritto tutelato. O<br>arplicabili ha altresi i diritti di cui agli artt. 16-21 del GDPR tra cui il Dir        |
| (allegato alla presente) DEBITAMENTE FIR    | MATO,                                                                                                    |                                                                                                    | funzionalità di registrazione dell'evento.                                                                        | Titolare del Trattamento                                       | di rettifica, dirito all'oblio, dirito di limitazione di trattamento, dirito<br>nortibiliti dei dati diritto di amaginima marchà il diritto di rado             |
| ( <i>a</i>                                  |                                                                                                    |                                                                                                    | La registrazione dell'evento si rende necessario al<br>fine di dare prova dell'effettivo svolgimento del          | GDPR )                                                         | all'Autorità Garante per la Privacy. www.garanteprivacy.it                                                                                                    |
| SARA' INVIATO SUCCESSIVAMENTE AD O          | SARA' INVIATO SUCCESSIVAMENTE AD OGNI PARTECIPANTE, IL LINK PER EFFETTUARE LA                                                                                                    |                                                                                                    | corso ai fini della certificazione di frequenza.                                                                  |                                                                | L'inferessato na li dintro di revocate il proprio consenso in quassasi monet<br>La revoca del consenso non pregindica la kcetà del trattamento basata           |
| REGISTRAZIONE AL CORSO.                     |                                                                                                    |                                                                                                    | 3) Modalità di Trattamento                                                                                        |                                                                | consenso prima della revoca.<br>> Modalità di esercizio dei diritti                                                                                             |
|                                             |                                                                                                    |                                                                                                    | I Dati vengono da noi trattati sia mamalmente, e la doc-                                                          | umentazione cartacea relativa                                  | Potrà in qualsiasi momente esercitare i suoi diritti inviando una comunicazio<br>agli indirizzi e con le modulitti sotto mortate                                |
| Distinti saluti.                            | Distinti saluti.                                                                                                    |                                                                                                    | trattamento o prescritto dalla legge, sia a mezzo del ns.                                                         | sistema informatico, ed in tal                                 | 6 Titulan dal Tantiamanta                                                                                                    |
|                                             |                                                                                                    |                                                                                                    | caso versano regatata su supporta ntormatici protetti.                                                            | al addicates all advances down                                 | La informianio che il Titolare dei Trattamento dei dati è lo serivente E                                                                                        |
|                                             |                                                                                                    |                                                                                                    | Si informa che, tenuto conto delle finalità del trattame                                                          | nto come sopra illustrate, per                                 | Scuota Edute delle Province di Ascoli Piceno e Fermo, con sede legale in<br>della Colonia, 4 – Zona ind le Campolungo - 63100 - Ascoli Piceno (AP)              |
|                                             |                                                                                                    | te manta inducate il conferimento dei dati è obbli<br>parziale o inesatto conferimento potrà avere, come co | gatorio ed il loro mincato,<br>onseguenza, l'impossibilità di                                                     | Dati di contatto del Titolare del Trattamento                  |                                                                                                    |
|                                             |                                                                                                    |                                                                                                    | svolgere l'attività stessa e ci preclude di assolvere gli ac<br>previsti dal contratto di mandato.                | fempments contrattuals come                                    | Web: www.entescuolaedile.ap.it                                                                                                    |
|                                             |                                                                                                    |                                                                                                    | 5) Caterorie di destinatari a cui poscono escere co                                                               | municati i dati                                                | Dati di contatto del Responsabile della Protezione dei Dati (D                                                                                                  |
|                                             |                                                                                                    |                                                                                                    | I Dati raccolti ed elaborati potranno essere.                                                                     |                                                                | dpo@generalservicelab.it Tel. 0735.432808 Fax: 0735.432809                                                                                                    |
|                                             |                                                                                                    |                                                                                                    | Conferimento dati e dichlaraz                                                                                     | ione di presa visione dall                                     | 'informativa ai sensi degli Artt. 13 e 14 del GDPP 679/2016                                                                                                    |
|                                             |                                                                                                    |                                                                                                    | lo Sottescritte dichiaro di avere ricevuto, letto e ec                                                            | ampreso le informazioni di cui                                 | agă artt. 13 e 14 del REG. UE 2016/679, in particolare riguardo ai diritti a m                                                                                  |
| ENTE SCUOLA EDILE - CP                      | T PER L'INDUSTRIA EDILIZIA ED AFEINI DELLE PROVINCE DI ASCOLU PICEMO E                                                                                                    | FERMO                                                                                                    | riconoscint, con le modalità e per le finalità indic-<br>commune strettamente comosse e stressanti i dia e        | ate nella informativa stessa, no                               | nché alla loro comunicazione nell'ambito dei soggetti indicati nell'informativ                                                                                  |
| LITE GOODER EDILE - OF                      | <ul> <li>Construction of Construction of C</li></ul> |                                                                                                    |                                                                                                    | the supposed at every                                          |                                                                                                    |
| Sistema di gestione Qualità certificato     | UNI EN ISO 9001:2015 tel/fax 0736811218<br>24 del 18/10/2017                                                                                                    |                                                                                                    | Cognome e nome                                                                                                    | Ind                                                            | inizzo                                                                                                    |
| Accreditamento Regione Marche nº 64         | www.entescuolaedile.ap.it                                                                                                    |                                                                                                    | Locahti                                                                                                    |                                                                | CAPPROV                                                                                                    |
| Accreditamento Regione Marche nº 55         |                                                                                                    |                                                                                                    |                                                                                                    |                                                                |                                                                                                    |
| Accreditamento Regione Marche nº 54         | info@entescuolaedile.ap.it                                                                                                    |                                                                                                    | 1                                                                                                    |                                                                |                                                                                                    |
| Accreditamento Regione Marche nº 58         | info@entescuolaedile.ap.it<br>63100 ASCOLI PICENO - Via della Colonia, 4<br>63900 FERMO - Via Girola Valterna, 171                                                                                                    |                                                                                                    | Data                                                                                                    |                                                                |                                                                                                    |
| Accreditamento Regione Marche nº 58         | infolijentescuolaedije.ap.it<br>63100 ASCOLI PICENO - Vla della Colonia, 4<br>63900 FERMO - Vla Girola Valtenna, 171<br>CE sononconve                                                                                                    | 8                                                                                                    | Data                                                                                                    |                                                                | Firma per presa visione                                                                                                    |

Lettera di convocazione

Privacy da firmare

## 3) Verrà inviato al Partecipante il link per effettuare l'iscrizione al corso

| Buongiorno,                                                                                                    |
|----------------------------------------------------------------------------------------------------|
| con la presente si invia il link per completare l'iscrizione al corso in oggetto.                                                                                                    |
| Ciao,                                                                                                    |
| Sei invitato a una riunione in Zoom.<br>Quando: 24 nov 2020 03:00 PM Roma                                                                                                    |
| lscriviti in anticipo per questa riunione:<br>https://zoom.us/meeting/register/ (il link è a titolo illustrativo)                                                                                                    |
| Dopo l'iscrizione, riceverai un'email di conferma con le informazioni necessarie per entrare nella<br>riunione.                                                                                                    |
| Si ricorda che è OBBLIGATORIO avere la webcam sempre accesa durante lo svolgimento<br>del corso.                                                                                                    |
| Restiamo a disposizione per eventuali chiarimenti.                                                                                                    |
| Cordiali saluti                                                                                                    |
| ENTE SCUOLA EDILE - CPT<br>Ascoli Piceno - Fermo                                                                                                    |
| ASCOLI PICENO - Via della Colonia, 4 FERMO - Via Girola Valtenna, 171                                                                                                    |
| TeVFax 0736811218 info@entescuolaedile.ap.it www.entescuolaedile.ap.it                                                                                                    |
| It commuto della e-mail de al minerosi confidentiale. Pertanta le informazioni in esi on engli eventual allegati contenute sono tievate e eculuare, modificare, diffondere il<br>destinutari. Provento soggetti diverta di destinutari sistes, in che al ena dellari. El di G. p. non sono antorizza e legarer, congrue, modificare, diffondere il<br>messaggio a terzi. Chi ricevese una nosti comunicazione per errore non la utilizi e non la porti a conoscenza di nesuro, ma la elimiti dalla su casela e<br>avaii il mitteria. Ci une conso di comunicazione per errore non sogramiti, filtate econo per vi consumetta e la superiori il como a sogramiti enti dei econoscenza di nesuro, ma la elimiti dalla su casela e<br>avaii il mitteria. Ci une conso di conso di conso grante, filtate econoscenza di nesuro, ma la elimiti dalla su conso grante, filtate e console per vi consumetta, ma conso parato, filtate e console andi di consoli andi contra sostetta di contenuto non one quante, filtate console andi consoli anti di consoli andi contra sostetta di contenuto non di nu utilizzati in resperio consoste consoli consoli anti di conte di la consoli a utilizzati ne reconsoli alla in consoli andi la in<br>aunto fuit, esposi utilizzate per consocia. Informanio indire che tutte le casele di posta del domnio in oggetto sono casele andiale, in<br>aunto fuit, esposi utilizzate per consocia consocia di consoli anti contenzi anti consocia di consocia di co |

- 4) Una volta ricevuto il link effettuare l'iscrizione:
  - Cliccare sul link inviato ed inserire:
  - Nome
  - Cognome
  - E-mail del partecipante

Iscrizione alla riunione

| vrgomento    | CORSO OPERATORE ESCAVATORE, PALE CARICATRICI FRONTALI, TERNE - PARTE 2<br>(teoria)<br>24 nov 2020 03:00 PM in Roma |                           |  |  |  |
|--------------|----------------------------------------------------------------------------------------------------|---------------------------|--|--|--|
| Dra          |                                                                                                    |                           |  |  |  |
| Nome*        |                                                                                                    | Cognome*                  |  |  |  |
| Indirizzo en | nail*                                                                                                    | Conferma indirizzo email* |  |  |  |
|              |                                                                                                    |                           |  |  |  |

Una volta compilati i campi dare la conferma

## 5) A questo punto il partecipante riceve una e-mail di conferma con il link (Fai clic qui per entrare) per accedere direttamente al corso.

Oggetto: CORSO Conferma Mittente: "Ente Scuola Edile - CPT Ascoli Piceno - Fermo" <no-reply@zoom.us> Data: A:

Ciao

Grazie per la tua registrazione a "CORSO

Puoi inviare eventuali domande a : info@entescuolaedile.ap.it

Data/ora:

Roma

".

Entra da PC, Mac, Linux, iOS o Andruid: Fai clic qui per entrare

Passcode: 0000 Nota: Questo link è esclusivo per te e non devi condividerlo con altri. Aggiungi al Calendario Aggiungi a Google Calendar Aggiungi a Yahoo Calendar

O con un solo tocco sull'iPhone

Stati Uniti d'America: +16699009128,,96893316367# o +12532158782,,96893316367# O telefonicamente:

Componi (per una qualità migliore, componi un numero basato sulla tua posizione corrente):

Stati Uniti d'America: +1 669 900 9128 o +1 253 215 8782 o +1 301 715 8592 o +1 312 626 6799 o +1 346 248 7799 o +1 646 558 8656

ID riunione:

Passcode:

Numeri internazionali disponibili: https://zoom.us/u/aeczghKDgn

Puoi annullare la tua iscrizione in qualunque momento.